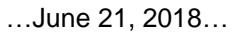

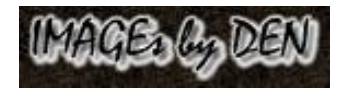

## ... Using Win10's Notepad as a 'plain text' editor for PWP8 scripts ...

Setup: Open Notepad and click on Format:

- (1) Check Word Wrap and
- (2) Select Arial Unicode MS from the Font list.
- (3) Select OK.....These changes will be retained when Notepad is next opened.

| ile Edit | Format                   | View Help                                                                   |                               |                      |     |
|----------|--------------------------|-----------------------------------------------------------------------------|-------------------------------|----------------------|-----|
|          | Word Wrap<br><u>Font</u> |                                                                             |                               |                      |     |
|          |                          | Font                                                                        |                               |                      | ×   |
|          |                          | Eont:                                                                       | Font style:                   | <u>S</u> ize:        |     |
|          |                          | Arial Unicode MS<br>Arial Unicode MS<br>Bahnschrift                         | Regular<br>Regular<br>Oblique | 12<br>12<br>14<br>16 | ^   |
|          |                          | Book Antiqua<br>Bookman Old Style<br>Bookshelf Symbol 7<br>Bradley Hand ITC | Bold<br>Bold Oblique          | 18<br>20<br>22<br>24 | •   |
|          |                          |                                                                             | Sample                        |                      |     |
|          |                          |                                                                             | Sc <u>r</u> ipt:              |                      |     |
|          |                          |                                                                             | Western                       |                      | ~   |
|          |                          | Show more fonts                                                             |                               |                      |     |
|          |                          |                                                                             | ОК                            | Cano                 | el: |

## Using Notepad to read or edit PWP8 saved script parameters:

(1) Click-Hold-Drag-Release Notepad's lower right window frame corner: down and left; making parameters appear as lines for easier identification and editing.

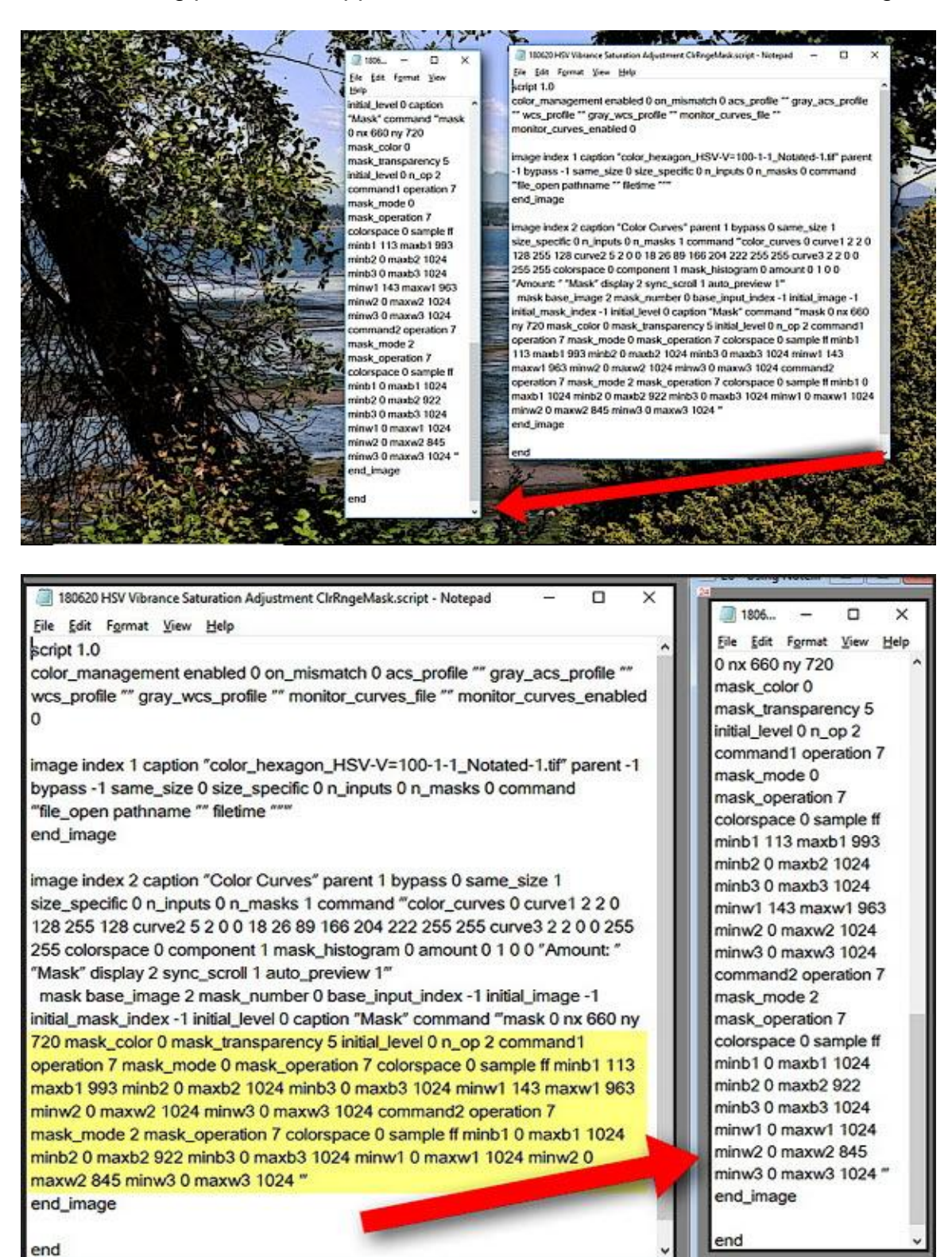

## File \ Save As...:

- (1) Change Save as type from Text Documents (\*.txt) to All Files (\*.\*). This will allow adding PWP8 Setting file extensions (\*.script; \*.workspace; etc.) to the File name
- (2) Change Encoding from ANSI to UTF-8
- (3) Select Save.....(1) and (2) may need to be performed each time the Save as... window is used.

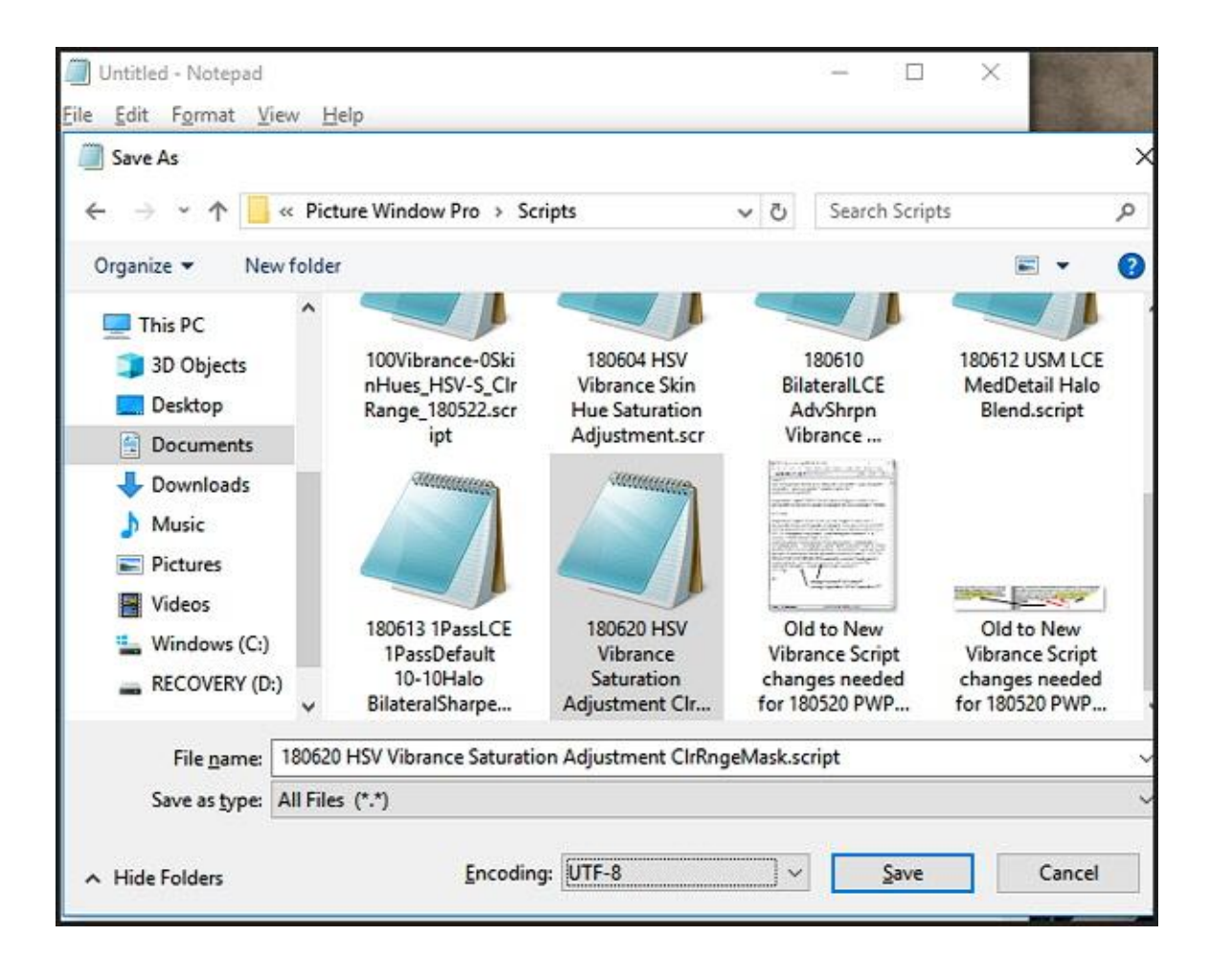